## คู่มือการสมัครสมาชิกอินเตอร์เน็ตสำหรับนักศึกษา มหาวิทยาลัยเทคโนโลยีราชมงคลอีสาน

ขั้นตอนการสมัครบัญชีสมาชิกอินเตอร์เน็ตสำหรับนักศึกษา ขั้นตอนดังนี้

- 1. เข้าไปที่เว็บไซต์ของมหาวิทยาลัย www.rmuti.ac.th
  - เลือกเมนู บริการนักศึกษา (หมายเลข 1)

| undieversitereinidederseussedense<br>werdener underseter aubsfruncko + Undirn - Undirn - Undirn | и 🔳 тн       |
|----------------------------------------------------------------------------------------------------|--------------|
| เพียงขน เที่ยวกับ RMUTI v ข่าวสารและกิจกรรม v หลงานวิจัยและปริกกรรม v หน่วยงาน v e-Donation diodotr v                                                                                                    |              |
| ห้มีชีที่ อำนักวิทยบริการและเกกโนโลยีสารสบเทศ<br>ผมชีที่ มหาวิทยาลัยเกกโนโลยีราชบบบคลอัสาม<br>ขอปิดการใช้งาน Microsoft365 จากต่างประเทศ                                                                                                    |              |
| การปิดทั้นการใช้งาน Microsoft365 สำนักวิทยบริการและเทคโนโลยีสารสนเทศ<br>จะดำเนินการปิดทั้นการใช้งาน Microsoft365 จากต่างประเทศ                                                                                                    |              |
| การเปิดใช้งานสำหรับผู้บริหาร คณาจารย์ และบุคลาทรในทรณีที่มีผู้บริหาร คณาจารย์ บุคลาทร<br>ที่จะเดินทางไปยังต่างประเทศและมีความประสงค์ต้องการใช้ Microsoft365 ทองบริหารงานบุคคล<br>จะแจ้งมายังสำนักวิทยบริการและเทคโนโลยีสารสนเทศเพื่อเปิดการใช้งานตามระยะเวลา<br>และประเทศปลายทาง ที่จะเดินทางไป                                                                                                    | >            |
| ดารเปิดใช้งานสำหรับนักศึกษา กรณีนักศึกษาที่จะเดินทางไปยังต่างประเทศ<br>และมีความประสงค์ต้องการใช้ Microsoft365 ให้ติดต่อสำนักวิทยบริการและเทคโนโลยีสารสนเทศ<br>หรืองานเทคโนโลยีสารสนแทศประจำวิทยาเขต ท่อนการเดินทาง เพื่อเปิดการใช้งานตามระยะเวลา<br>ประเทศปลายทาง ที่จะเดินทางไป                                                                                                    | Chat with us |
| ติดต่อสอบตามเพิ่มเติม งานเทคโนโลยีสารสนเทศ สำนักวิทยุษริการและเทคโนโลยีสารสนเทศ 0 4423 3000 ต่อ 2880 // 🚺 🗾 🗚 🖉                                                                                                    |              |
| ระบบสืบค้น RMUTI<br>ระบบสืบค้น RMUTI<br>เรียนอะไรดี ?                                                                                                    | À            |
| ้<br><u>คลิกที่นี่ แ</u><br>เมื่อกับหาตัวเอง                                                                                                    |              |

- เลือก ระบบจัดการข้อมูลและบริการอินเทอร์เน็ต

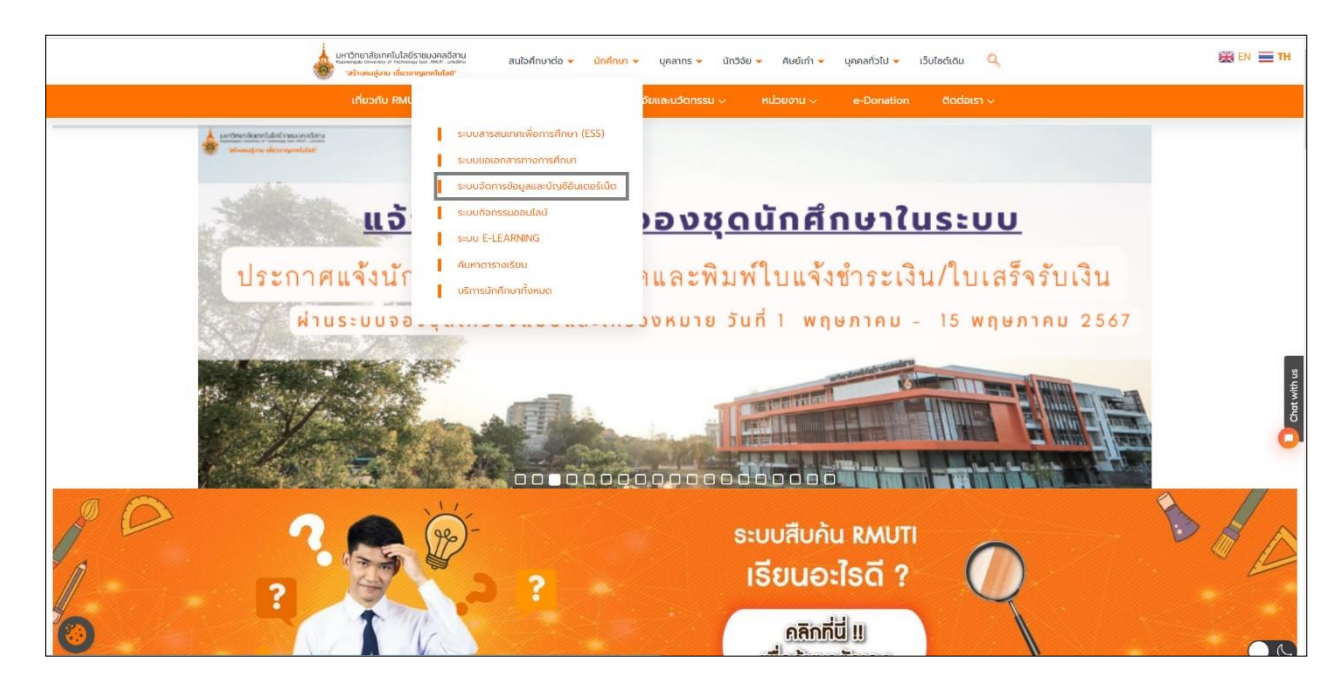

หรือเข้าที่หน้าเว็บไซต์ https://www.rmuti.ac.th/network/services/

| ะบบจืดการข้อมูดและบริการอ้า              | មេនវីលើធ                                                                                                    | 🗮 🚳 Washada 🔺 (Id 🗸                                                                  |  |
|------------------------------------------|----------------------------------------------------------------------------------------------------|--------------------------------------------------------------------------------------|--|
| 25                                       | ข่าวประยาสัมพันธ์                                                                                                    |                                                                                      |  |
|                                          | <ul> <li>เปิดไวขึ้นรัการ Google Apps for Education สำหรับ มหร.อีสาม (กมกาพันธ์ ๒๕๔๘)</li> </ul>                                                                                                    | 2015-02-10 07:49:26                                                                  |  |
| an an an an an an an an an an an an an a | ส่วยงานเหลโนโดยีสารสนเหละต้องานวิชาการ สำนักวิทยบอิกายเอยเหลโนโดยีสารสนเหล ได้เอี้อเห็นถึงเว้นโยบริมาไขบันดงานก<br>นักศึกษา โดยปอกทะเสานั้นมีประสิทธิภาพอุร ในมีลาไปห่ายเสี่มเส้ม รวมถึงออการรองแหาวิทยาล์อโนการสำเนินการรางอางกับปอการที่มีไฟแห                                                                                                    | งานการนอกที่มีค่อมหาวิทยาลัย บุคลากรและ<br>บุคลกาและนักศึกษา โดยเฉพาะบริการส่วนบุคคล |  |
| 🖻 นโอนาอมสะชัสดกลง                       | อานเหลไมโลมีสาขสนเทตเพื่ออามวิชาการจึงได้ชมัดขณะมีสไข่มรการ Google Apps for Education ขึ้น และไฟมริการแกนตอากรและมีกตั้งขางอองการัพยาลัย โดยการสำหรับการนั้นอย่าง<br>ฟัการไปง่านที่ไปมัยหนึ่งไม่ไฟน้อยที่สุด                                                                                                    |                                                                                      |  |
| 🖝 ใต้โอยนะบ่าการเมือง                    | ประโยชนที่มีให้เขาก Google Apps for Education                                                                                                    |                                                                                      |  |
| 🖓 องหระมีแหล่มาชัก                       | บริการของ Google ที่มีให้สำหรับบุคลอสาขารขอมิมากมาย เช่น Search Engine, Youtube, Gmail, Calendar, Google Drive, และมีบๆ แคล่างหวับบุคลอภัเป็นสมาธิกของ Google App<br>Education นั้น พลานารยโบบริการอื่นเสี่มเห็นแนกบุคคอสาขารของ รวมยิ่งสิ่งหรับกรทำงานสมากกว่าบุคคอสาขารและสำหรับของ                                                                                                    |                                                                                      |  |
| 4 Auntaine                               | Search Engine - www.google.com     Google Plus - plus google.com                                                                                                    |                                                                                      |  |
| 🖱 ແນນຮ່າງອີຮ່າຍກາງ                       | Google Sites - silles google com     Gmail toiffunftal 38GB - mail google com                                                                                                    |                                                                                      |  |
| € ละชื่อเข้าใช้                          | Google Calendar - calendar google com     Google Dive Unit Mini Tairitinia - drive google cam     Google Docs, Sheets, Slides - docs.google cam     Google Groups - groups google com     Google Groups - groups google com     Google Calendar - www.executes.arease.arease.a |                                                                                      |  |

2. เมื่อเข้ามาที่ ระบบจัดการข้อมูลและบริการอินเทอร์เน็ต แล้ว เลือกเมนู ลงทะเบียนสมาชิก

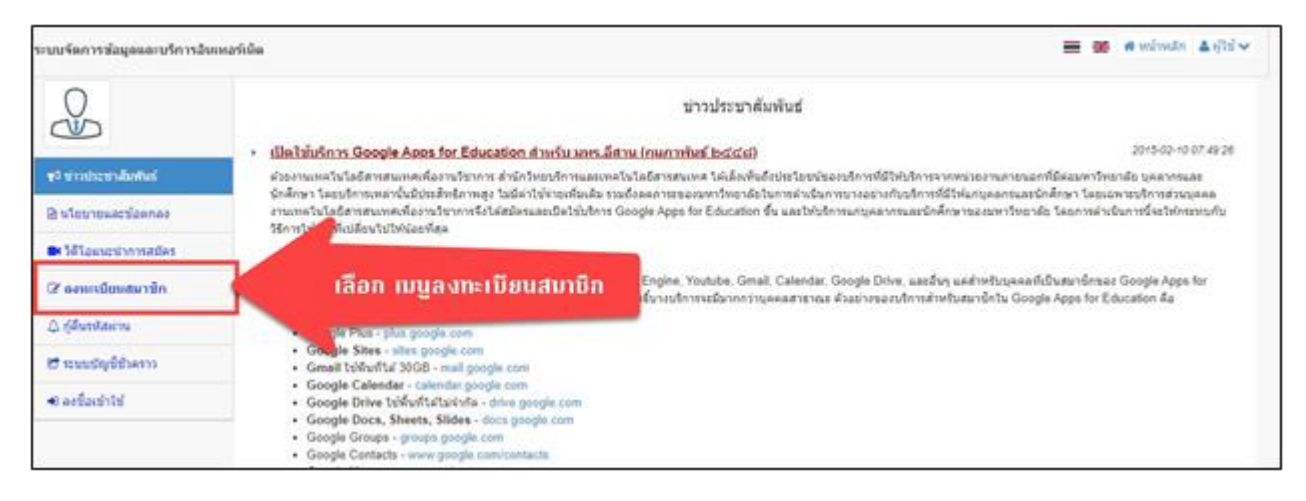

## 3. เลือกประเภทบัญชีสมาชิก ที่จะลงทะเบียนบัญชีสมาชิกอินเทอร์เน็ต กรณีนี้เลือก นักศึกษา

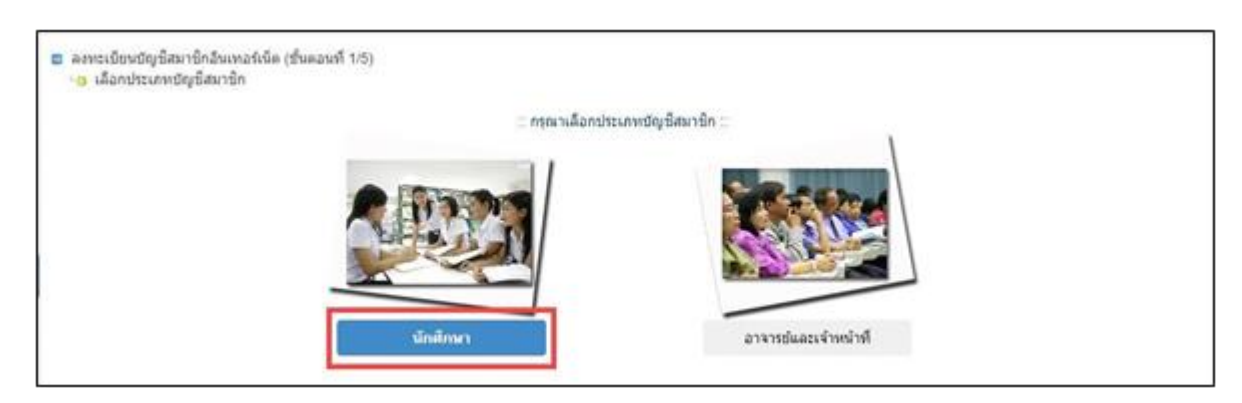

 4.นโยบายและข้อตกลงการใช้บริการ "บัญชีสมาชิกอินเทอร์เน็ต มหาวิทยาลัยเทคโนโลยีราชมงคลอีสาน" ให้เลือก ยอมรับ

| ระบบจัดการข้อมูลและบริการอินเหอ | rida -                                                                                                    |
|---------------------------------|----------------------------------------------------------------------------------------------------|
| 0                               | นโยบายและชื่อตกลงการใช้บริการ "ปัญชีสมาชิกอินเทอร์เน็ต มหาริทยาลัยเทตโนโลอีราชมงคตอิสาน"                                                                                                    |
| ∜≎ ข่าวประชาสัมพันธ์            | เพื่อให้เกิดประโยบลังสุด กับบริการโดขของหาวิทยาลังที่มาปัญชัสมาชิกสิโนการรบุตัวตนที่อย่าไข่บริการ หาวิทยาลัยจังขอแจ้งไปผู้ไข่บริการทุกท่านหายว่า มหาวิทยาลัยจำเห็นเอ็อกำหนดเป็นเรียบขององชันมา และทำแระขะไข่บริการ มันุษัสมาชิก                                                                                                    |
| 🖹 นโยบายและข้อตกลง              | อันเทอร์เอิต ได้ก่อนมีอยานออสรับเรือนร้องไขเขาอัตอิสมาอัตอิสมาอร์เอิต ออไปท่านอ่านอาการการการการการการการการการการการการการ                                                                                                    |
| 🖬 วิดิโอแนะปาการสมัคร           | 1. "มัญชัฒนายังไม่แหน่าโนยสันหลังไม่ได้ร้านหลงสร้าน" เป็นมัญชัฒนายักไม่หวับแส่งแหล่ไม่ไม่ไทรกับ อาราชว์, เจ้าหน่าที่ และ นัดคัณฯ ของเหาวัทเมาสันหลังไม่ได้รายหลงสร้าน เท่านั้น                                                                                                    |
| 🕼 ลงหะเบียนสมาชิก               | 2 ท่านต่อกระกรับสุดที่สรายแสดงที่กระกับแบบท่อนับสตัดสมาชิกให้บริษัง เช่น สักดิของท่าน, ยิ้อ-นาสกุด, หมายและมัดหม่อร่างรับประชาชน เราต์รับสุดอื่นเกี่ยวกับอำหาน เพื่อแบบแรบไปให้เราตัวแคลอได้อย่างถูกต่อง                                                                                                    |
| 🗘 กู้ดินรหัสผ่าน                | <ol> <li>บัญชัมมาชักธิ์แกรร์เนื้อ เหาวิทยาลัยเหล้าแล้งสายแน่งสูงมัญชัมมาชักร์ไปไปในการระบุลักษณ์สอบให้บริการประเทศสอบครับบริการขึ้นส่วนต่อง บริการอันสังหรอบครับ บริการสอบครับ บริการสอบครับ บริการสอบครับ ปริการสอบครับ ปริการสอบครับ ปริการสอบครับ ปริการ<br/>homepage) ระบบประกอบบริการ เครือข่ายได้การ (wheless network) และบริการสอบครับปริภารประกอบสอบไปบริการประกอด</li> </ol>                                                                                                    |
| 😂 ระบบบัญชีขั่วคราว             | -<br>4. "เขตัมนาติเริ่มแหว่ายาสันเหล็นไม่ได้ระบบเคลลีสาน" เป็นต้อมแลงการแคล เพื่อหวนเป็นส่วนไว้ โลเป็นนาที่เป็นการแน้นตาลไหม่ได้เป็นการแ                                                                                                    |
| 🕫 ลงชื่อเข่าใช่                 | 5 นำและเพียงใหม่เพื่อมาอีกของมากันหลังไม่สราคาม "มัดสีตเพื่อรับแหล่งร้อ แทรโนกลับและไม่สร้างและอิสาน"ไปให้แทรเพื่อ เช่น                                                                                                    |
|                                 | . สิวสรณที่มีสุขสามมาก                                                                                                    |
|                                 | - Assembling and Assembling and Assembling and Assembling and Assembling and Assembling and Assembling and Asse                                                                                                    |
|                                 | and a bulk in up and a minimum                                                                                                    |
|                                 | - susan and an and a second static second static second st |
|                                 |                                                                                                    |
|                                 | אין אין אין אין אין אין אין אין אין אין                                                                                                    |
|                                 | 7. เกรดิกรณปรียนแปลงช่อตกลงในการไทยรักรามาที่ทยาล์อรองส่งไห้ท่านหายน สอขตกลงใหม่ เพื่อให้ทานรับหายและท่านระไขปรัตวทรอนร่ายไปผู้สามาร์กริตมหายในได้รายหลอสีสาน" ดอไปได้                                                                                                    |
|                                 | 8. หกลั่นสภาพกรเป็นนักค้าขายอมหาวิทยาล์อะหลโนโลริกาณเคลอัสาน แล่วมกว้ายาส่อะหระไปสำหรับสารการทำได้ได้ สำหรับสูสมาชิกสังแกรนั้นด์ โดยอัตหรับกรที่คุณสามารถไปได้ เช่น ฟิกาของ G-Sule for Education เป็นต่น เพื่อ<br>คัดกรอบัญชิโปนอีการไข่านอยาจากกรรุณขอยมหาวิทยาล์อร์สาเป็นต่อสาเป็นการกรวจอยว่ายังครีปยัญชิโออกให้ให้ไป ต่อกาสต่นแต่งไขโปลงไปเข้าต้อนเอง มีกอนเสียกกลังนี้แกกรร้าน                                                                                                    |
|                                 | - แจ้งการขึ้นขึ้นการยังครไฟมัญข้าการอิเมต                                                                                                    |
|                                 | - การขึ้นนั้นการขึ้งครั้งนี้ปฏิบุพินัสมิทภิ 3 เดือน                                                                                                    |
|                                 | - ส่งนตนจังเมือนให้อื่อนให้ของสาวของส่วนอย่างน้อย 2 นอินต์อากซ้อนใหม่แต่งระอบ                                                                                                    |
|                                 | <ol> <li>หายโครามประสงรับให้มีอยู่ที่ของกับโดยมาวิทยาล์องไป ได้มีครับไปประ อังที่อรับกับหลิมอ และคำเนินการขณขึ้นอน ทั้งนี้ คุณต้องคำเนินการขึ้นขึ้นการขึ้นขึ้นการขณขึ้นอายาร์บบที่สุข หายในการขณะความขาว้อยของเสียงไป สารกับไปสามารถในปลารถึงๆ ที่เข้า<br/>อังด้วยมีอุธิอัตรไป</li> </ol>                                                                                                    |
|                                 | 10 หายหาวัยวดีสรรรสยพยวาณาชัดสรรมให้กำหนดไว้ มหาวัยวดีของสรรมสิ่งชี้แกางจะรับการให้สร้างหรือสกรัดหายนั้นโดยมีต่อของกล่างส่วงหน้า                                                                                                    |
|                                 | alian anata                                                                                                    |

- 5. กรอกข้อมูลสำหรับการลงทะเบียน ดังนี้
  - กรอกรหัสประจำตัวนักศึกษา (หมายเลข 1)
  - เลือกวิทยาเขต (หมายเลข 2)
  - จากนั้นกด ต่อไป

| :: ระบุรท์ | /สประจำดัวนักศึกษา 12 หรือ 13 หลัก ::<br><br>ตัวอย่าง: 554433221100-9 |
|------------|-----------------------------------------------------------------------|
|            | 018810.004400221100-0                                                 |
|            | วิทยาเขต นครราชสีมา 🔻 🖊 2                                             |
|            | ยกเลิก ต่อไป >>                                                       |
| L          |                                                                       |

- 6. ระบบจะแสดงข้อมูลผู้สมัคร ให้ทำการตรวจสอบ จากนั้นทำการกรอกข้อมูล เพื่อยืนยันข้อมูลส่วนตัว ดังนี้
  - ระบบแสดงข้อมูลผู้สมัคร (หมายเลข 1)
  - กรอกรหัสประชาชน และชื่อ-นามสกุลเป็นภาษาอังกฤษ (หมายเลข 2)
  - เลือก วัน/เดือน/ปีเกิด (หมายเลข 3)
  - จากนั้นกด ต่อไป

|                                                                                                    | :: ข้อมูลผู้สมัคร ::                                                                                                    |  |  |  |
|----------------------------------------------------------------------------------------------------|----------------------------------------------------------------------------------------------------|--|--|--|
| นี้ยมูลพูดสมรร<br>2<br>2<br>2<br>2<br>2<br>2<br>2<br>2<br>2<br>2<br>2<br>4<br>2<br>2<br>4<br>2<br>2<br>4<br>2<br>2<br>4<br>2<br>4<br>2<br>4<br>2<br>4<br>2<br>4<br>2<br>4<br>2<br>4<br>2<br>4<br>2<br>4<br>2<br>4<br>2<br>4<br>2<br>4<br>2<br>4<br>2<br>4<br>2<br>4<br>2<br>4<br>2<br>4<br>2<br>4<br>2<br>4<br>2<br>4<br>2<br>4<br>2<br>4<br>4<br>4<br>4<br>4<br>5<br>4<br>4<br>5<br>4<br>5<br>4<br>4<br>5<br>4<br>5<br>4<br>4<br>5<br>4<br>5<br>5<br>5<br>5<br>5<br>5<br>5<br>5<br>5<br>5<br>5<br>5<br>5 |                                                                                                    |  |  |  |
|                                                                                                    | :: ยืนยันข้อมูลส่วนด้วของผู้สมัคร ::                                                                                                    |  |  |  |
| ขึ่ง                                                                                                    | รหัสประชาชน<br>อ-สกุล อังกฤษ กรอกชื่อ -<br>กรอกนามสกุล                                                                                                    |  |  |  |
| 3                                                                                                    | เนองจากพบวามนกศกษาหลายคนยังคงละเลยการกรอกชอ-<br>สกุลภาษาอังกฤษขณะขึ้นทะเบียนนักศึกษาด้วยข้อมูล<br>ต้อง เพื่อไม่ให้เกิดการสร้างบัญชีที่ผิดจากข้อมูลจริง<br>การยืนยันชื่อ-สกุลภาษาอังกฤษอีกครั้ง<br>[น/เดือน/ปี เกิดวันที่ 1 ▼ เดือน มกราคม ▼ ปี 2553 ▼ |  |  |  |
|                                                                                                    | ยกเลิก (ต่อไป >>                                                                                                    |  |  |  |

- 7. ระบบจะแสดงชื่อ-นามสกุล และชื่อบัญชีของผู้สมัคร ยกตัวอย่างเช่น mongkhol.th
  - กำหนดรหัสผ่านสำหรับเข้าใช้งานบัญชีสมาชิก และกรอกเบอร์โทรที่ใช้ในการติดต่อ (หมายเลข 1)

## รหัสผ่านไม่น้อยกว่า 8 ตัวอักษร ต้องมีตัวเลข และอักษรภาษาอังกฤษตัวพิมพ์เล็ก ตัวพิมพ์ใหญ่

| :: กำหนดรหัสผ่านสำหรั | บบัญชีสมาชิก ::   |
|-----------------------|-------------------|
| ชื่อ-สกุ              | a _i_ iiî 1       |
| ชื่อบัญ               | ชี mongkhol.th    |
| รหัสผ่า               | и                 |
| ย็นยันรหัสผ่า         | u                 |
| เบอร์โทรติดต่         | a                 |
|                       | ยกเล็ก สร้างบัญชี |

- จากนั้นกด สร้างบัญชี

8. หลังจากสร้างบัญชีสมาชิกสำเร็จแล้ว ระบบจะแสดงหน้าต่างสำหรับกู้คืนรหัสผ่าน ดังนี้

- กรณีเลือกเครื่องหมาย 

 ข้าพเจ้าไม่ต้องการใช้การกู้คืนรหัสผ่าน หากนศ. ลมรหัสผ่านสามารถติดต่อขอ
 แก้ไขรหัสผ่านได้ที่ สำนักวิทยบริการและเทคโนโลยีสารสนเทศ งานเทคโนโลยีสารสนเทศ (หมายเลข 1)

- กรณีต้องการกู้คืนรหัสผ่าน ให้เลือกคำถามและคำตอบที่มีเพียงท่านเท่านั้นที่รู้ (หมายเลข 2)
- กรอกอีเมลสำรอง สำหรับใช้ในการกู้คืนรหัสผ่าน ต้องเป็นอีเมลที่สามารถติดต่อได้ (หมายเลข 3)

- จากนั้นกด ต่อไป

| :: สร้างบัญชีสมาชิกสำเร็จแล้ว ::                                                                              |
|----------------------------------------------------------------------------------------------------|
| ชื่อ-สกุล                                                                                                    |
| ชื่อบัญชีสมาชิก mongkhol.th                                                                                   |
|                                                                                                    |
| .:: ระบบภูตินรหัสผ่าน ::                                                                                      |
| คำอธิบาย                                                                                                    |
| <ul> <li>ระบบภูดนรหลผาน มเพออานวยความละดวก เมอทาน<br/>อึ่งธุรรัฐส่วนของห้องชี้ฐาวชื่ออินเพอธ์เนื้อ</li> </ul> |
| ผมรทสต เนขยงบญขสม เขกยนเทยรเนต<br>- ไม่ควรตั้งสาคามหรือสาคอนที่อาจกกคาดเคาได้ เพื่อ                           |
| <ul> <li>เมครรดงศาสารสุขาดอยุ่ายางถูกศาสเตา (ดากาย<br/>ดวามปลอดภัยของข้อมอของดอยุ่</li> </ul>                 |
| <ul> <li>หากไม่ต้องการใช้ระบบก้ดีนรหัสผ่าน ให้เลือกที่</li> </ul>                                             |
| "ข้าพเจ้าไม่ต้องการใช้การกู้คืนรหัสผ่าน"                                                                      |
|                                                                                                    |
| 🧾 ข้าพเจ้าไม่ต้องการใช้การกู้คืนรหัสผ่าน                                                                      |
| เถือกคำถาม สีที่คุณขึ้นชอบ? ▼ <b>2</b>                                                                        |
| คำตอบ                                                                                                    |
| ข้อแนะนำ                                                                                                    |
| ดวรใช้คำตอบที่มีเพียงคุณเท่านั้นที่รู้ การใช้                                                                 |
| ศาตอบที่เสียงต่อการถูกคาดเดาได้ อาจทำให้ผู้ 3                                                                 |
| อื่นสามารถลักลอบใช่งานบัญชัสมาชิกของคุณ                                                                       |
| อีเมล์สำรอง                                                                                                   |
| ข้อแนะนำ                                                                                                    |
| เมื่อคุณใช้ การกู้คืนรหัสผ่าน เราจะส่งรหัส                                                                    |
| ผ่านไปยังอีเมล์สำรองของคุณ ดวรใช้อีเมล์ที่                                                                    |
| สามารถติดต่อได้ เพื่อเพิ่มความปลอดภัยเมื่อใช้                                                                 |
| การภู่ดินรหัสผ่าน                                                                                             |
| ต่อไป >>                                                                                                    |

 หลังจากสร้างบัญชีสมาชิกอินเตอร์เน็ตเรียบร้อยแล้ว ระบบจะแสดงรายละเอียดสำหรับใช้งานตามภาพ โดยชื่อ บัญชีและอีเมลนั้น จะใช้รหัสผ่านเดียวกันสำหรับเข้าใช้งาน

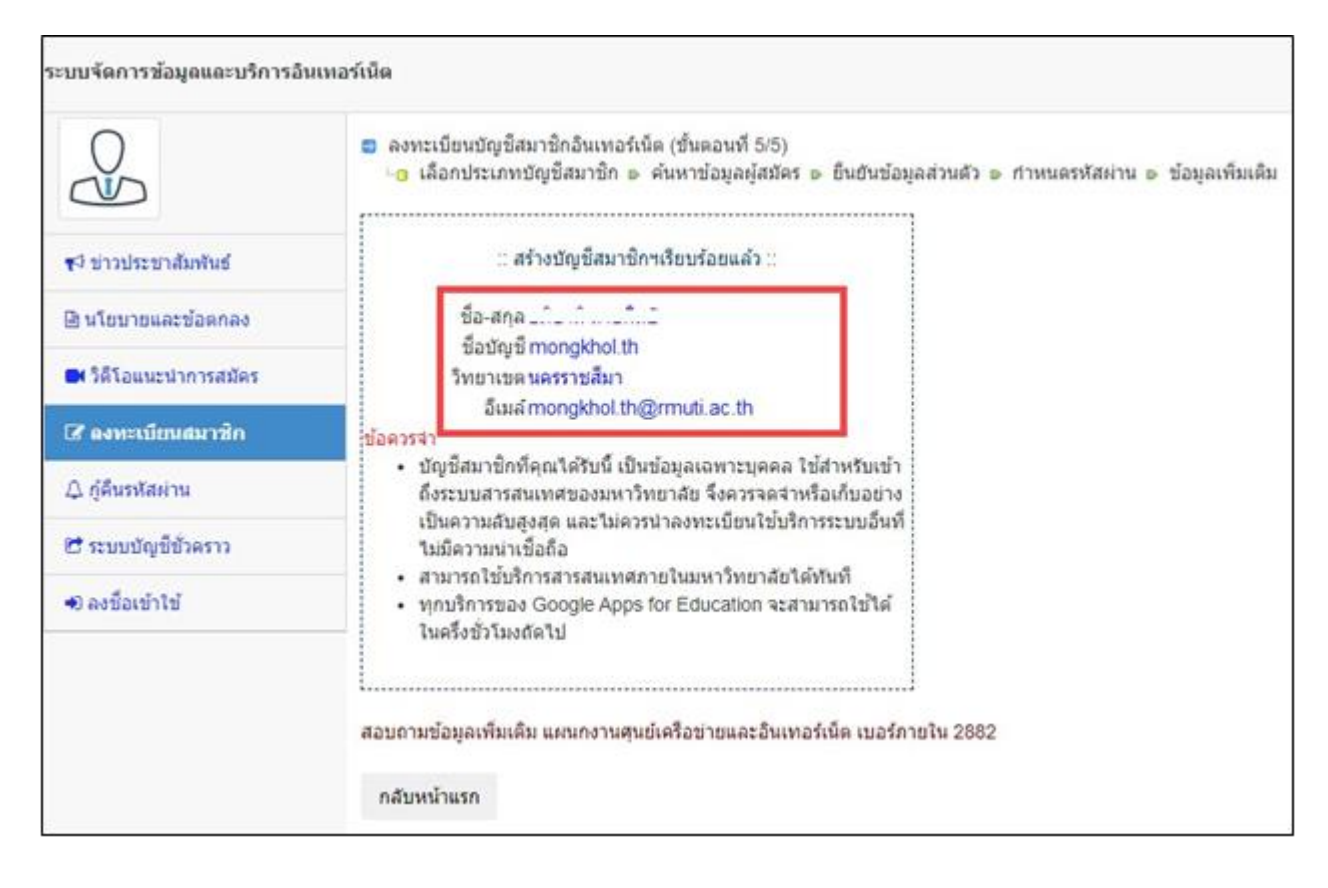